# ELECOM

# 外付け SSD ESD-EF シリーズ ユーザーズマニュアル

#### ■はじめに

このたびは、外付け SSD ESD-EF シリーズをお買い上げいただきありがとうござ います。本製品は、パソコンの USB ポートに接続してデータを読み書きする SSD (ソリッドステートドライブ)です。

本マニュアルは、本製品のセットアップについて説明しています。ご使用になる 前に本マニュアルをよくお読みになり、正しくセットアップをおこなってください。

## ご使用の前に

## 安全にご使用いただくために

- ●本製品の取り付け、取りはずしのときには、必ずパソコンの本体および周辺機器メーカーの注意事項に従ってください。
- 本製品の分解、改造、修理をおこなわないでください。
- 火災や感電、故障の原因になります。また、故障時の保証の対象外となり ます。
- 多いところで使用しないでください。
  - 火災や感電、故障の原因になります。

● 本製品の取り付け、取りはずしのときには、本製品に触れる前に金属製の もの(スチールデスク、ドアのノブなど)に手を触れて、静電気を除去して から作業をおこなってください。

- 静電気は本製品の破損の原因になります。
- 異常を感じた場合はすぐに使用を中止し、お買い上げの販売店、もしくは 当社総合インフォメーションセンターにご相談ください。
- 本製品は乳幼児の手の届かないところで使用・保管してください。誤って 飲み込むと、窒息したり、身体に悪影響をおよぼしたりする恐れがありま す。万一、飲み込んだと思われる場合は、すぐに医師にご相談ください。

#### ご使用にあたって

- 大切なデータは万が一の場合にそなえ、他の記憶媒体などに、定期的にバッ クアップされることをお薦めします。
- 本製品を接続した状態でパソコンを起動した場合、前回異常終了がなくても スキャンディスクが自動的に行われる場合があります。
- 本製品を接続した状態でパソコンを起動した場合、これまでに接続したこと のあるデバイスであっても新たにデバイスを認識する表示が出ることがあり ます。
- 本製品を接続してから認識されるまでに約1分ほど時間がかかる場合があり ます。パソコンの再操作が可能になるまでお待ちください。
- 消失・破損したデータに関しては、当社は一切の責任を負いかねます。
- ●本製品は、正しい向きでまっすぐ抜き差ししてください。
- スタンバイや休止状態、スリープ状態には対応しておりません。
- 本製品に強い衝撃を与えないでください。
- お手入れの際には乾いたやわらかい布で軽く拭いてください。ベンジン、シ ンナー、アルコールなどは使用しないでください。

#### 本製品について

#### ■ご購入時の状態について

Windows<sup>®</sup>の場合は、本製品は通常そのままでお使いいただけますので、フォー マット(初期化)をおこなう必要はありません。

Mac の場合は、ご購入時の状態では書き込みができません。Mac 側でフォー マット(初期化)をおこなってください。

本マニュアルは弊社指定の下記 Web サイトからもダウンロードできます。

【ダウンロードサイト】

https://www.elecom.co.ip/r/94

## ■本マニュアルの内容

|   | 2 Windows <sup>®</sup> と接続して本製品を<br>使用する<br>3 1パソコンを起動する<br>ペ 2パソコンに接続する      | 4ペー | Macと接続して本製品を使用す<br>る<br>1 Macを起動する<br>2 Macに接続する |
|---|-------------------------------------------------------------------------------|-----|--------------------------------------------------|
| : | <ul> <li>2 パンコンに投続する</li> <li>3 ファイルを読み書きする</li> <li>4 パンコンから取りはずす</li> </ul> | ジ   | 3 ファイルを読み書きする<br>4 Mac から取りはずす                   |

# 仕様とユーザーサポート

#### 仕様

| 対応 OS        | Windows 10/8.1/7/macOS Mojave 10.14                                                                                                    |
|--------------|----------------------------------------------------------------------------------------------------|
| インター<br>フェイス | USB3.2(Gen1)/USB3.1(Gen1)/USB3.0/USB2.0<br>※ USB3.0 の SS モードでご使用になるには、USB3.0 インターフェー<br>ス (または USB3.0 に対応したパソコン本体) が必要です。                                               |
| 外形寸法         | 約 幅 34mm ×奥行 60mm ×高さ 9.5mm                                                                                                    |
| 重量           | 約 14g                                                                                                    |
| 添付品          | USB3.2 Gen1 (USB3.1 Gen1/USB3.0/USB2.0 互換) ケーブル 2 本<br>1.micro-B - type-C ケーブル (約 0.2m コネクタ含まず)<br>2.micro-B - type-A ケーブル (約 0.2m コネクタ含まず)<br>ユーザーズマニュアル、PS4® 用設定マニュアル |
| 保証期間         | 1 年間                                                                                                    |

安心・安全のセキュリティー対応

無料でパスワード自動認証機能付きセキュリティソフトの使用が可能です。

[PASS (Password Authentication Security Sysyem)]

登録したパソコン(3台まで)は、パスワード無しでアクセスできます。 セキュリティソフトとマニュアルは下記の URL からダウンロードしてください。 https://www.elecom.co.jp/r/94

#### ユーザーサポートについて

- 【よくあるご質問とその回答】
  - www.elecom.co.ip/support
  - こちらから「製品 Q&A」をご覧ください。
- 【お電話・FAX によるお問い合わせ(ナビダイヤル)】
  - エレコム総合インフォメーションセンタ-TEL: 0570-084-465 FAX: 0570-050-012
- 受付時間1

10.00~19.00 任由無休

#### ■保証内容

- -保証規定 弊社が定める保証期間(本製品ご購入日から起算されます。)内に、適切な使用環境で発生した本製品の故障に限り、無償で本製品を修理または交換いたします。
- ■無償保証範囲
  - 合には、保証対象外となります
  - 以れの場合には、検認が線やくなります。 (1) 順入証明書および数値した本製品をご提出いただけない場合。 (2) ご購入日が確認できる証明書(レシート・納品書など)をご提示いただけない場合。 (3) 購入証明書(広通・改変などが認められた場合) (4) 弊社および弊社が指定する機関以外の第三者ならびにお客様による改造、分解、修理により
  - 故障した場合。 (5) 弊社が定める機器以外に接続、または組み込んで使用し、故障または破損した場合
- (3) 所加上なの考慮ないた認識、おけに簡単だがしており、読者がよびないます。 (4) 選帯一般家庭的で認定される使用環境の範囲を超える温度、温度、振動等により故障した場合。 (7) 本製品を購入いただいた後の輸送中に発生した衝撃、落下等により故障した場合。 (8) 地震、火災、落雪、風水害、その他の天変地異、公害、異常電圧などの外的要因により故障 した場合。
  - (9) その他、無償修理または交換が認められない事由が発見された場合。
- 修理のご依頼は、購入証明書を本製品に添えて、お買い上げの販売店にお持ちいただくか、弊社 修理センターに送付してください。
   弊社修理センターへに送付しただく場合の送用はお客様のご負担となります。また、ご送付いただく感。
- 弊は繁殖ビンダーに支持いたべく差別の燃料はなら強いして異体となります。また、ころいいたくと味。 違切な相違の上、紛失防止のため変似の構成でも手段(宅比や撮影器留などをご利用ください、高、 弊社は運送中の製品の提供、紛失しついては一切の責任を良いかなます。 同機種での交換ができない場合は、保証対象視と同時またはそれ以上の性能を有する他の製品
- 5.
- 「していただく場合があります。 有償、無償にかかわらず修理により交換された旧部品または旧製品等は返却いたしかねます
- 記憶メディア・ストレージ製品において、修理センターにて製品交換を実施した際にはデータの保全 は行わず、全て初時化いたします。記憶メディア・ストレージ製品を修理に出す前には、お客様ご自 身でデータのバックアップを取っていただきますようお願い致します。

## ■免責事項

- 本製品の故障について、弊社に故意または重大な過失がある場合を除き、弊社の債務不履行およ び不法行為等の損害賠償責任は、本製品購入代金を上限とさせていただきます。 本製品の故障に起因する洗生的、村随的、間接的および精神的損害、途失利益、ならびにデータ 9
- 損害の補償等につきましては、弊社は一切責任を負いかねます。
- ■有効範囲
- この保証書は、日本国内においてのみ有効です。
   11. 本保証書は再発行いたしませんので、大切に保管してください。

法に基づく輸出または役務取引許可が必要です。

- 外付け SSD ESD-EF シリーズ ユーザーズマニュアル
  - 2019年8月1日 第1版 ・本製品のうち、戦略物資または役務に該当するものの輸出にあたっては、外為
- ・本マニュアルの著作権は、エレコム株式会社が保有しています。
- ・本マニュアルの内容の一部または全部を無断で複製/転載することを禁止させて いただきます。
- ・本マニュアルの内容に関しては、万全を期しておりますが、万一ご不明な点がこ ざいましたら、弊社総合インフォメーションセンターまでご連絡願います
- ・本製品の仕様および外観は、製品の改良のため予告なしに変更する場合がありま
- 実行した結果の影響につきましては、上記の理由にかかわらず責任を負いかねま すのでご了承ください。
- ・Windows は、米国 Microsoft Corporation の米国、日本およびその他の国におけ る登録商標または商標です。 ・ macOS Mojave、Macintosh は米国 Apple Inc. の商標または登録商標です。
- ・"PS4®" は株式会社ソニー・インタラクティブエンタテインメントの登録商標ま たは商標です
- その他の会社名、商品名は各社の商標または登録商標です。

■修理

# パソコンを起動する

1 パソコンの電源を入れます。

パソコンに接続する Windows<sup>®</sup> 10/8.1 の場合 🏴 USB ケーブルの micro-B コネクタを本 2 自動的に認識されます。 製品に接続します。 3 ポップアップをクリックすると、動作を ポップアップが表示されます。 選択する画面が表示されます。 ローカル ディスク (E) ローカル ディスク (F:) リムーバブル ドライブ に対して行う操作を選んでください 生まして、ウムーノ パックアップ用にこのドライブを構成 ファイル環境 2月1日-ジ設定の構成 設定 フォルダーを聞いてファイルを表示 エクスプローラー 🚫 (951.30) USB ケーブルの type-A コネクタをパソ コンの USB ポートに接続します。 本製品の内容を表示するには、「フォルダーを開 いてファイルを表示」を選択してください。 空の場合などは、直接デスクトップで本製品の内容が開きます。 Windows<sup>®</sup>7の場合 😪 製品の USB コネクタの向きと、USB ポー トの上下方向に注意して接続してくださ ➡ 3 本製品にアクセスできます。 ▶ 2 自動的に認識されます。 い。 または、USB ケーブルの type-C コネク 自動再生画面が表示された場合は、動作を選択し これで本製品とパソコンの接 タをパソコンの USB ポートに接続しま ます。 続は完了しました。 す。 ⇒ 自動料生 ▼▲ タスクトレイまたは通知領域 ○-カルディスク(Fi) 2 18 18 122 にインストール完了のメッ セージが表示されます。 2411月-金額いて2411年表示 - エンパプローラー10月 デバイスを使用する準備ができました へい デバイスドライバー ソフトウェアが正しくインストー ルされました。 11 CONST 28/1997970218 . Maria 2/374.0%#L 空の場合などは、直接デスクトップで本製 USB ハブやキーボードの USB ポートに 2回目以降は挿入するだけで 品の内容が開きます。 は接続しないでください。正常に動作 使用できます。 しないことがあります。

# ファイルを読み書きする

ハードディスクドライブなどと同じようにファイルの移動、コピー、削除、フォーマット(初期化)ができます。

- ●通常はフォーマット(初期化)をおこなう必要はありません。
  - △ Mac で使用する場合は、ご購入時の状態では書き込みができません。Mac 側でフォーマット (初期化)をおこなってください。
  - Windows 側で、「NTFS」でフォーマットすると、Mac では読み込みはできますが、書き込みはできません。
  - ・Mac 側で、「OS X 拡張(ジャーナリング)」や「OS X 拡張(大文字/小文字を区別、ジャーナリング)」でフォーマットすると Windows<sup>®</sup> で読み書きで きません。

# 4 パソコンから取りはずす

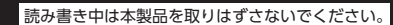

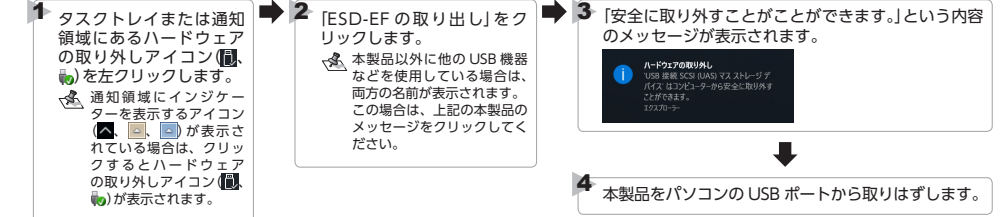

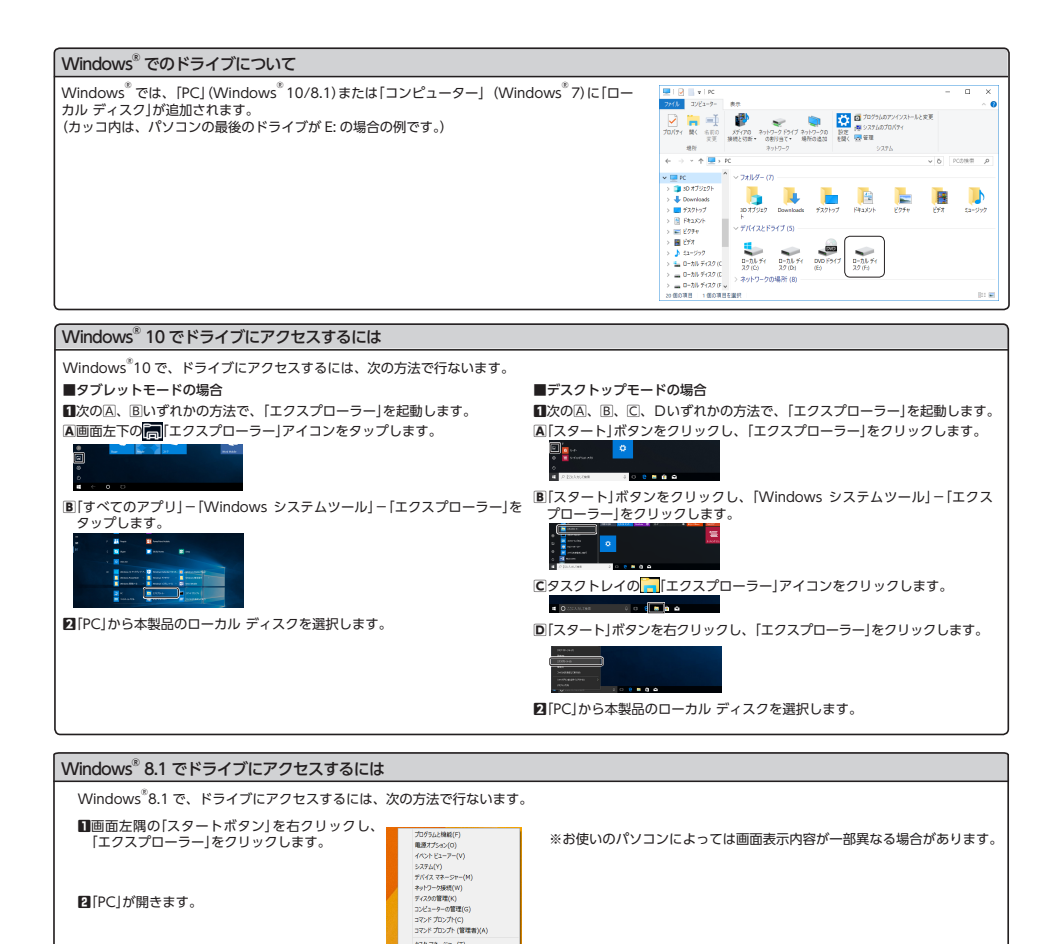

- 3 -

9スクマネージアー(T) コントロール(F34(0)) エクスプローラー(E) 成素(5) ファイル名を描述して東行(R) Setyトダウンまたはサインアウド(U)

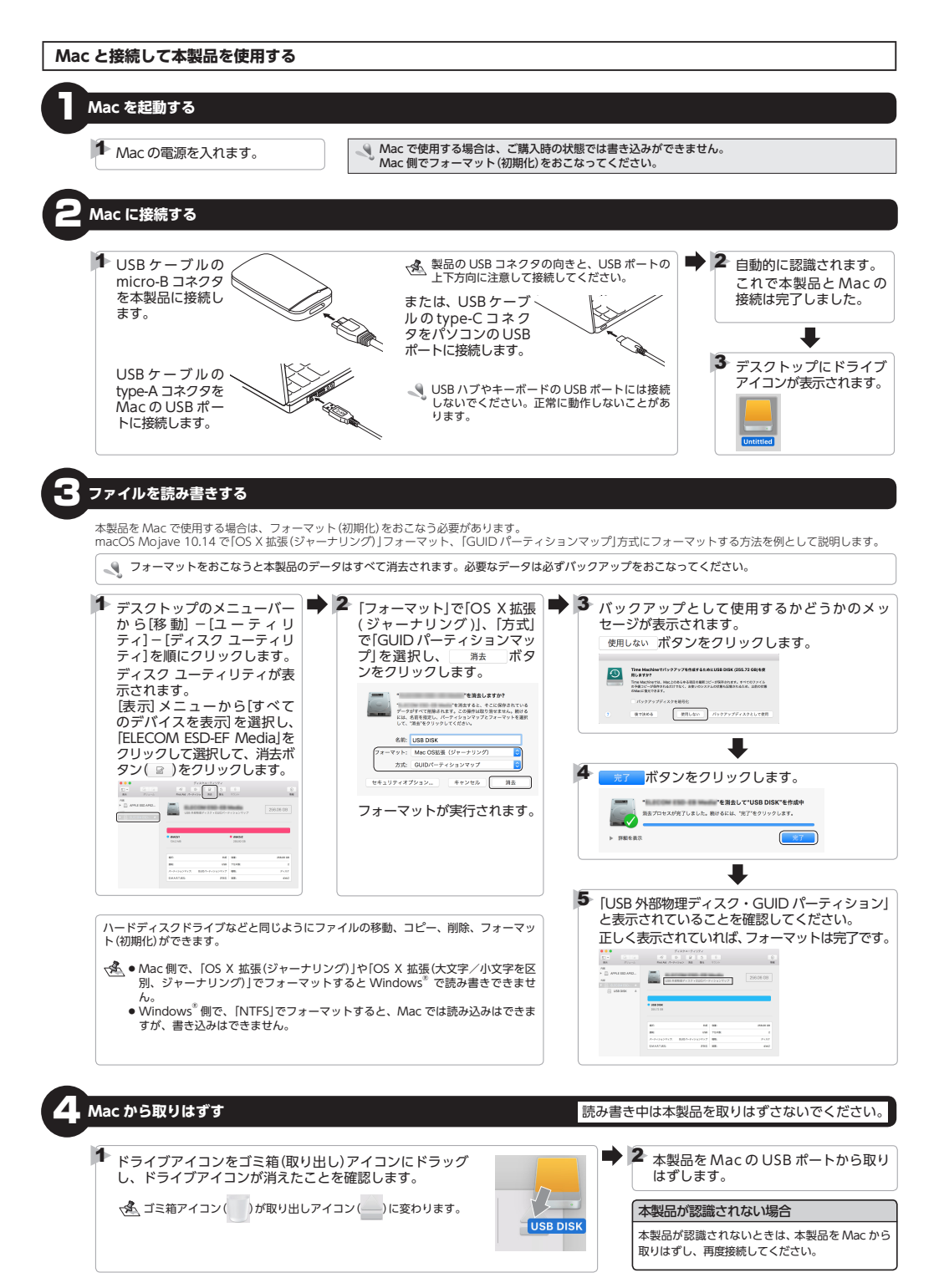